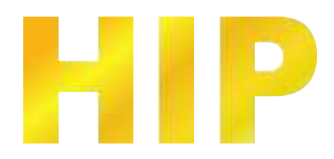

# คู่มือการใช้งาน โปรแกรม HIPezLPR

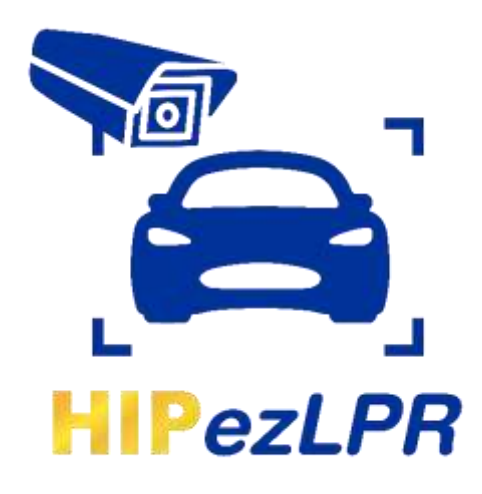

บริษัท เอช ไอ พี โกลบอล จำกัด

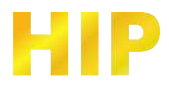

# ติดตั้งโปรแกรม

ดาวน์โหลดไฟล์ติดตั้งโปรแกรม ที่หน้าเว็ปไซต์ <u>https://hip-servicecenter.com/</u>

คลิกขวาไฟล์ Setup > Run administrator > กดปุ่ม Next>

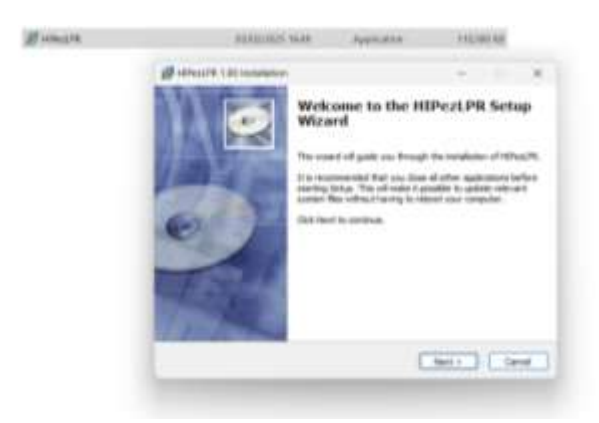

เลือก Path ติดตั้งโปรแกรม > กดปุ่ม Next>

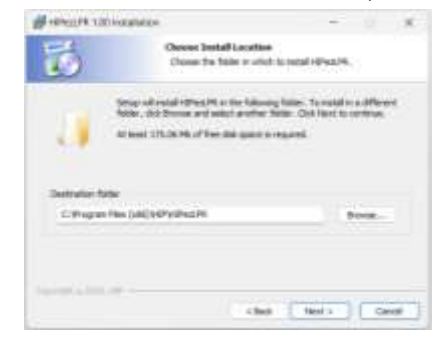

#### สร้างไอคอมหน้า Desktop > กดปุ่ม Next>

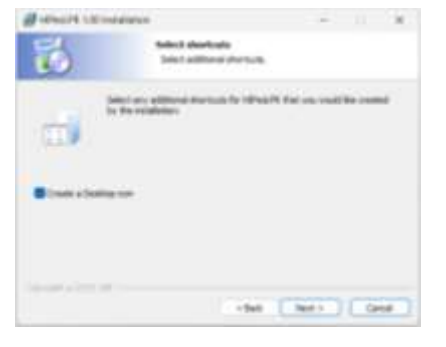

### กดปุ่ม Install เพื่อติดตั้งโปรแกรม

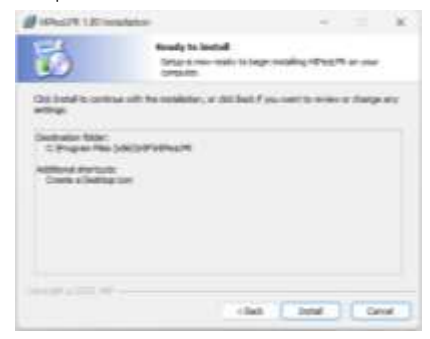

#### รอสักครู่

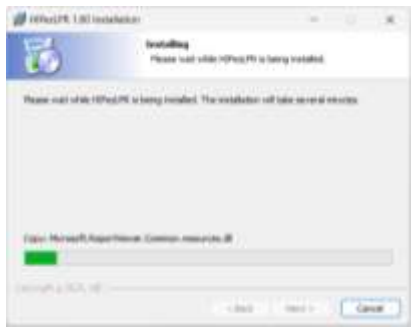

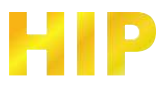

### ติดตั้งปลั๊กอิน vLC เพื่อแสดงภาพ

กดปุ่ม Next>

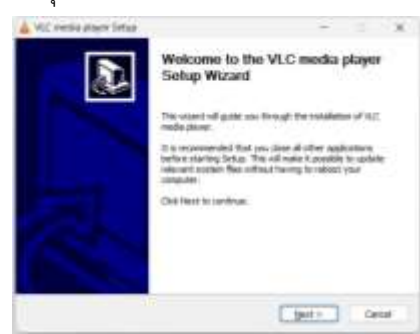

#### กดปุ่ม Next>

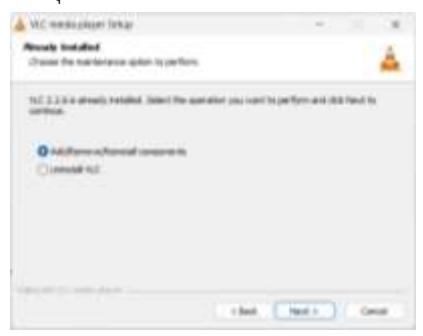

#### กดปุ่ม Next>

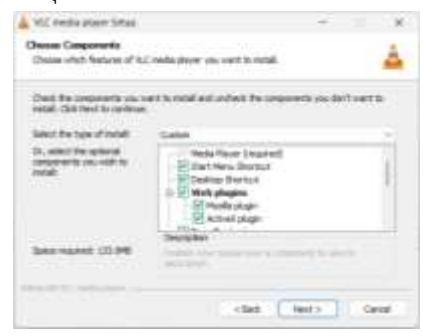

### กดปุ่ม Finish ติดตั้งเรียบร้อย

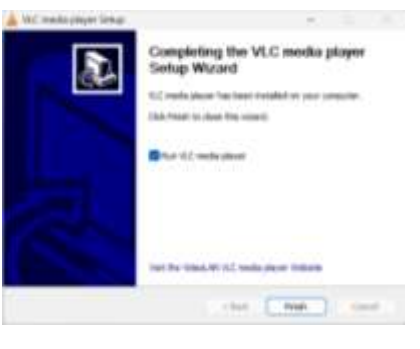

### ติดตั้ง ALPR สำหรับตั้งค่ากล้อง

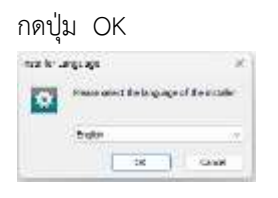

#### กดปุ่ม Next>

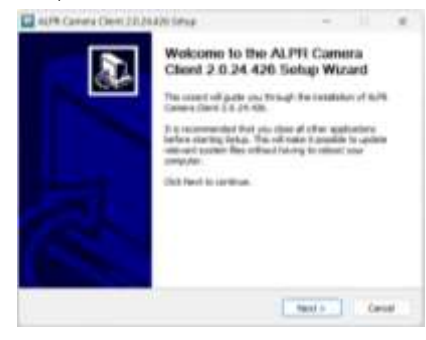

#### เลือก Path ติดตั้งโปรแกรม > กดปุ่ม Next>

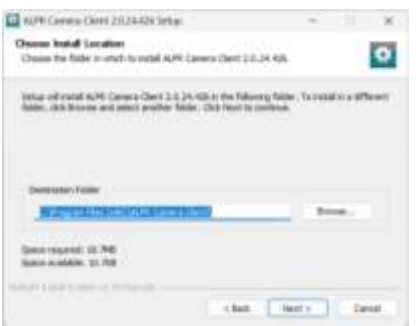

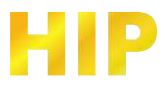

### กดปุ่ม Install เพื่อติดตั้งโปรแกรม

| NUM CROSS COM 23/24/26/36/26                                                                                                    |                    |        |
|----------------------------------------------------------------------------------------------------|--------------------|--------|
| Owner Burt New Yolder<br>Datas a Starthers Alder for the ALHI Larger Clerif 2                                                                                                    | LH-lain-sia        | ø      |
| later the light films faller to shaft yes small film to our<br>can also write a range in create a set. Malor.                                                                                                    | en ta jogaris dets | an fai |
| -                                                                                                    |                    | _      |
| Accessibly<br>Accessibly                                                                                                    |                    | - 11   |
| Advantation P to annual ville                                                                                                    |                    | - 11   |
| Autre Camera Clerit<br>And Deal                                                                                                    |                    |        |
| Change of the second strength of the                                                                                                    |                    |        |
| and the second second sec |                    |        |
| Head #14 Edge                                                                                                    |                    |        |
| Feed PDF Lides                                                                                                    |                    |        |

### กดปุ่ม Finish ติดตั้งเรียบร้อย

| Completing the ALPH Caneera Clent<br>2.0.24.426 Solup Watard<br>APIC Leves Clent (2.0.54) to two establisher par-<br>manne.<br>Old Profile Is days the cost.<br>I show the two |
|----------------------------------------------------------------------------------------------------|
| Lotest Committees                                                                                                    |

กดปุ่ม Finish ติดตั้งเรียบร้อย เสร็จขั้นตอนการติดตั้งโปรแกรม HIPezLPR

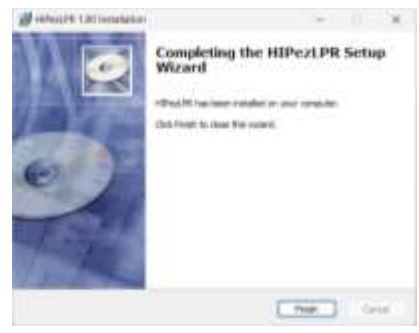

# เข้าสู่ระบบ เริ่มต้นการใช้งาน \*เมื่อเริ่มต้นใช้งานครั้งแรก

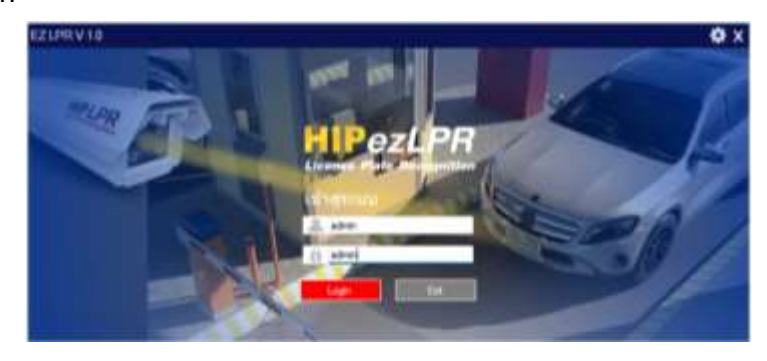

กดปุ่ม ฟันเฟือง ที่หน้า เข้าสู่ระบบ > กดปุ่มสามจุด เพื่อเลือกไฟล์ DB

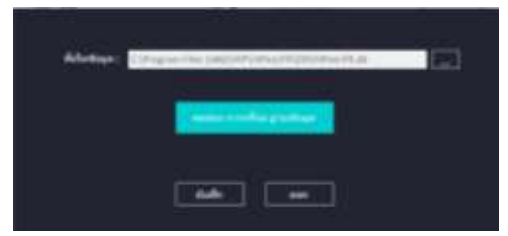

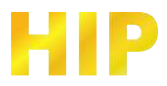

ไปที่โฟลเดอร์ติดตั้งโปรแกรม > HIP> HIPezLPR>DB > เลือกไฟล์แล้ว Save

| B Color B No.                                                                                                    |              | <br>· · · · · · · · · · |       |
|----------------------------------------------------------------------------------------------------|--------------|-------------------------|-------|
|                                                                                                    |              | a a c 4 Sector share at |       |
| Name - Samon<br>- Samon<br>- Samon | No. of State |                         |       |
|                                                                                                    |              | <br>                    | 10.00 |

กดปุ่มทดสอบการเชื่อมต่อ ฐานข้อมูล > OK และ บันทึก

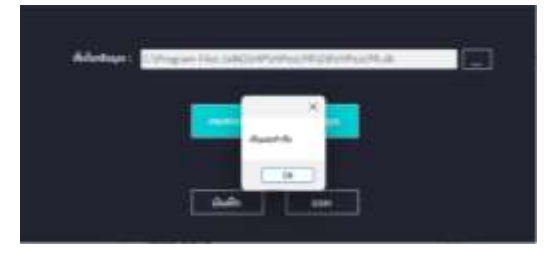

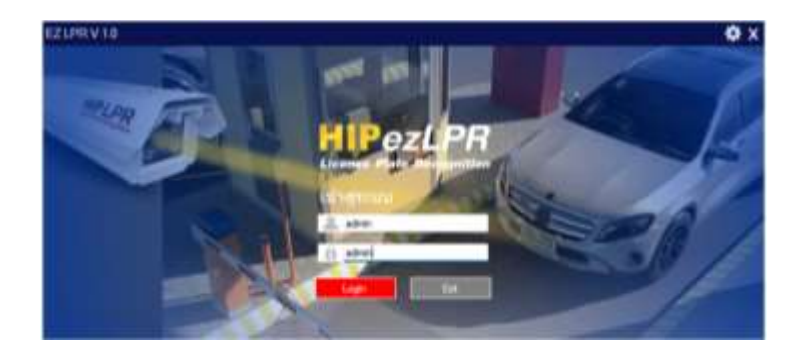

คลิกไอคอน เปิดโปรแกรม ใส่ Username : admin Password : admin (ค่าเริ่มต้น) กดปุ่ม Login เพื่อเข้าสู่ระบบ

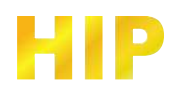

| HIPez   | LPR            |       |     |        |       |         |        |        |             |                                                                                                    | - 0 X       |
|---------|----------------|-------|-----|--------|-------|---------|--------|--------|-------------|----------------------------------------------------------------------------------------------------|-------------|
| 1       |                |       |     |        |       |         |        |        |             | uniiniin ww                                                                                                    | n)          |
|         |                | 41P   | ezL | PR     |       |         | HII    | PezLPR | 1.00        |                                                                                                    |             |
|         |                |       |     |        |       |         |        |        | midan:      |                                                                                                    | SHIVER .    |
|         |                |       |     |        |       |         |        |        |             | _                                                                                                    | essai -     |
|         |                |       |     |        |       |         |        |        | 64          |                                                                                                    | And east    |
|         |                |       |     |        |       |         |        |        | desets.     |                                                                                                    | -           |
|         |                |       |     |        |       |         |        |        | - phone -   | 1                                                                                                    |             |
|         |                | 312   |     | PR     |       |         | 1211   | PezLPR | distinguis  | 61 64                                                                                                    | dinguise 2  |
|         |                |       |     |        |       |         |        |        |             | thiến                                                                                                    |             |
|         |                |       |     |        |       |         |        |        |             | I INANA TAN                                                                                                    | 40          |
|         |                |       |     |        |       |         |        |        |             | and the second second s | -           |
| smitt-a | อก เรียดใหม่   |       |     | 102402 |       |         |        |        |             | -                                                                                                    |             |
| Dunnies | nation applies | Devia | dae | (Wald  | eved. | 1141020 | owane. | prise. | a secolo :- |                                                                                                    | _           |
|         |                |       |     |        |       |         |        |        | 11011000    | _                                                                                                    | 1           |
|         |                |       |     |        |       |         |        |        | of Long     | nda                                                                                                    |             |
|         |                |       |     |        |       |         |        |        | distances   | en 1 die                                                                                                    | Ocquiring 1 |
|         |                |       |     |        |       |         |        |        |             |                                                                                                    |             |
|         |                |       |     |        |       |         |        |        |             |                                                                                                    |             |
|         |                |       |     |        |       |         |        |        |             |                                                                                                    |             |
|         |                |       |     |        |       |         |        |        |             |                                                                                                    |             |

หมายเหตุ

- 1. โปรแกรมรองรับสูงสุด 4 กล้อง
- 2. โปรแกรมสามารถติดตั้งใช้งานได้ 1 คอมพิวเตอร์เท่านั้น
- หากต้องการใช้งานบริหารจัดการผู้มาติดต่อ ฟังก์ชันนี้ต้องเปิดโปรแกรมไว้ตลอดเวลา
- 4. สามารถอัปโหลดข้อมูลป้ายทะเบียนของสมาชิกไปยังกล้อง เพื่อทำงานแบบ Standalone ได้

| HIPezL     | PR                        |                    |           |             |             |       |         |           |                                       |                              | - o x                    |
|------------|---------------------------|--------------------|-----------|-------------|-------------|-------|---------|-----------|---------------------------------------|------------------------------|--------------------------|
| the second | 1.                        |                    |           |             |             |       |         |           |                                       | in deta                      | anah 👘                   |
| C dipare   | nter<br>M.                | н                  | IPezL     | PR          |             | HIP   | ezLPF   |           | andra.                                |                              | garreee.                 |
| S units    | Engenine's                |                    |           |             |             | (     | 2       |           | 80<br>(84)                            |                              | euni -                   |
|            | )<br>HAMTSTOON<br>HATSTON |                    | IPezL     | PR          |             | HIP   | ezl Pi  |           | denne<br>Glenn<br>narasan<br>Glenners |                              | destroyed 2              |
|            |                           | ากสา เอก เรียนใหม่ | 3         |             |             |       | 4       |           | ymerer<br>sodes                       | tion<br>a disease<br>singled | n.<br>That               |
|            |                           | tendre areaste     | หมายเลข 1 | . แสดงภาพจา | ากกล้องขาเจ | ข้า 1 | 118/005 | C-WINESP. | a a<br>centr<br>centr                 | E                            |                          |
|            |                           |                    | หมายเลข 2 | 2 แสดงภาพจา | ากกล้องขาเจ | ข้า 2 |         |           | of / seni                             | inds .                       |                          |
|            |                           |                    | หมายเลข 3 | 3 แสดงภาพจา | ากกล้องขาอ  | อก 1  |         |           | dwarder                               | - J                          | and the second states of |
|            |                           |                    | หมายเลข 4 | 1 แสดงภาพจา | ากกล้องขาอ  | อก 2  |         |           |                                       |                              |                          |

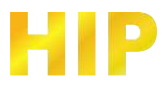

# ตั้งค่าโปรแกรมพื้นฐานก่อนใช้งาน

|                         | สำคัญไปวนก       | 1960             |              |                                                                                                    |
|-------------------------|------------------|------------------|--------------|----------------------------------------------------------------------------------------------------|
| fannen man:             | EIF              |                  |              |                                                                                                    |
| rliq :                  | 2/3              |                  |              |                                                                                                    |
| เครือกปรึมเข้า          | 32               | -                |              |                                                                                                    |
| เครือเปริ่มสอก          |                  |                  |              |                                                                                                    |
|                         | abeldemeffentete |                  | - Infederate | (Entrational Contraction of Contraction of Contract |
|                         |                  |                  |              |                                                                                                    |
|                         |                  |                  |              | - Ministerio                                                                                                    |
|                         |                  |                  |              |                                                                                                    |
|                         |                  |                  |              | Asre                                                                                                    |
|                         |                  |                  |              |                                                                                                    |
|                         |                  | a sere and       |              | <i>144</i> 444444                                                                                                    |
| Tel: :                  |                  | currindar : 300  | 1410         | antimining and                                                                                                    |
| ingerungen i            | · donner Oth Ohm | Tank UD valutary |              |                                                                                                    |
|                         |                  |                  |              |                                                                                                    |
| enry : Deces            | -                |                  |              | 644                                                                                                    |
| CONTRACTOR OF THE OWNER |                  |                  |              |                                                                                                    |

ไปที่แถบเมนู > ตั้งค่าโปรแกรม > ตั้งค่าระบบ

- 1. กรอกชื่อสถานที่ และที่อยู่
- 2. ตั้งค่าเครื่องพิมพ์สลิป กรณีใช้งานบริหารจัดการผู้มาติดต่อ หากไม่ได้ใช้งาน ให้เว้นว่างไว้
- 3. จำกัดจำนวนรถ \* สำหรับใช้งาน License เท่านั้น
- 4. Backup รูปไม่ลงทะเบียน หากเลือก จะบันทึกรูปที่ไม่ลงทะเบียนทุกคัน
- 5. เปิดใช้งาน Auto Login หากปิดคอมแล้วเปิดใหม่ โปรแกรมจะเปิดใหม่อัตโนมัติ
- 6. เปลี่ยนรูปโลโก้ของสลิป
- 7. รูปแบบประตู สำหรับกำหนดหน้าจอแสดงการเข้าและออก หรือ เข้าและออก เลือก เข้าและออก เท่านั้น
- 8. ที่เก็บรูป เลือกที่อยู่รูป
- 9. LPRPath รูปจากกล้อง LPR อ้างอิงจากการตั้งค่าของโปรแกรม ALPR

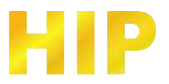

### ตั้งค่ากล้อง

ไปที่แถบเมนู > ตั้งค่าโปรแกรม > ตั้งค่ากล้อง

| พี่สารสีสมสล  | nilae        |               |                    |               |              |               |            | ×        |
|---------------|--------------|---------------|--------------------|---------------|--------------|---------------|------------|----------|
|               |              |               |                    | culma:        |              |               |            | Aurrilia |
|               | 192.192.81   |               | 192.140.0.56       |               | 182.162.8.00 |               | 152152.239 |          |
| Unifiame      | adres        | Uninflame     | adres              | Unotine       | adres        | Unitarie      | achrus     |          |
| Percificant   | *****        | Presentant    | ******             | PeerWord      |              | PeerWord      |            |          |
| HTSP URL      |              | NTER LAN.     |                    | RTSP LOL      |              | HTTEF CHIL    |            |          |
| Aspent Partie | 16.9 ~       | Adjust France | 16.9 -             | August Flater | 169 -        | August Fields | 16.9 -     |          |
|               |              |               |                    |               |              |               |            |          |
| 186.couperd   | 4. · · · · · | Tencorened    | 9. · · · · · · · · | Tanacountered | 2 -          | Tensorement   | 2          |          |
| deces :       | N -          | (Personal)    | N -                | shares -      | OUT -        | (Pearse       | OUT -      |          |
| 18-rate       | ALL -        | Idenate       | AL1                | Secure .      | ALL -        | Menally       | ALL -      |          |
| -             | CMHEE -      |               | CMHEE -            |               | CMP402 -     |               | CMHER      |          |
| • Ifree       | · Taliferes  | • Itime       | • Isldern          | •16m          | · Mere       | • 101+ -      | • Wildow   |          |
| -             | Ceching 200  | During C      | apture 400 es      |               |              |               |            | ŧ.       |

\*หมายเหตุ กล้อง 1 ขาเข้า IN กล้อง 2 ขาเข้า IN กล้อง 3 ขาออก OUT กล้อง 4 ขาออก OUT

| IP                 | ระบุ IP Address ของกล้อง LPR หรือกล้อง IP          |
|--------------------|----------------------------------------------------|
| UserName           | Username เข้าสู่ระบบของกล้อง                       |
| Password           | Password เข้าสู่ระบบของกล้อง                       |
| RTSP URL           | ใช้สำหรับกล้อง IP                                  |
| Aspect Ratio       | สัดส่วนการแสดงภาพของกล้อง                          |
| ใช้กับประตูช่องที่ | ระบุช่องทางควบคุมประตู                             |
| ประเภท             | เลือกสถานะของประตู ระบุตามหมายเหตุ                 |
| ใช้งานกับ          | ALL ได้ทั้งสมาชิกและผู้มาติดต่อ / Member / Visitor |
| รุ่น               | เลือกรุ่นกล้องที่ใช้งาน                            |
| ใช้งาน             | เปิดใช้งานกล้อง                                    |
| ไม่ใช้งาน          | ปิดใช้งานกล้อง                                     |

### ค้นหากล้อง LPR

กดปุ่มค้นหาเพื่อตรวจสอบค้นหา IP หากเชื่อมต่อจะแสดงในระบบ และจำเป็นต้องตั้งค่า IP คอมพิวเตอร์ให้อยู่ในวงเน็ตเวิร์คเดียวกันกับกล้องเท่านั้น

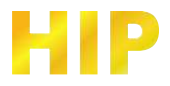

# ตั้งค่าบัญชีผู้ใช้ ผู้ดูแลระบบโปรแกรม

ไปที่แถบเมนู > ผู้ดูแลระบบ

### เพิ่มบัญชีผู้ดูแล

- 1. กรอก Username , Password และชื่อบัญชี
- 2. เลือกสิทธิ์การใช้งาน
- 3. เลือกสถานะใช้งาน
- 4. คลิกปุ่ม บันทึก

#### แก้ไขบัญชีผู้ดูแล

- คลิกปุ่ม แก้ไข ที่หน้าชื่อบัญชี
- 2. แก้ไข Username , Password และชื่อบัญชี
- 3. เลือกสิทธิ์การใช้งาน
- 4. เลือกสถานะใช้งาน
- 5. คลิกปุ่ม บันทึก

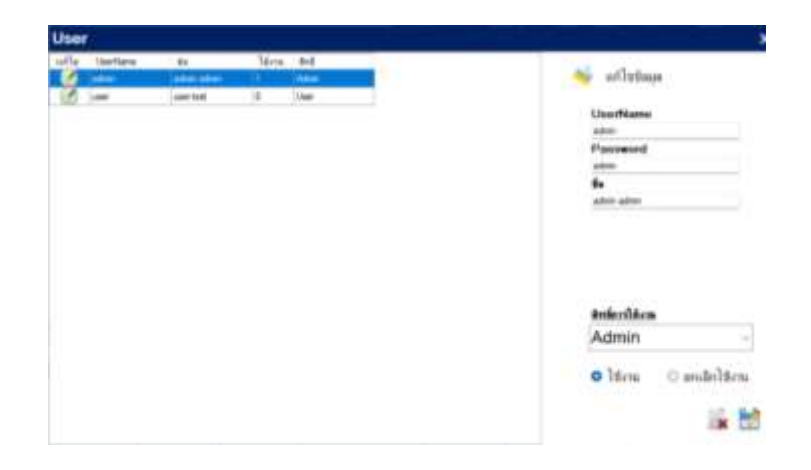

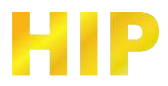

### จัดการสมาชิก

#### เพิ่มผู้ใช้ สมาชิก ทีละคน

ไปที่แถบเมนู > สมาชิก

- 1. เพิ่มข้อมูล กรอกป้ายทะเบียน ชื่อ เลขบัตร(รองรับเมื่อใช้งานร่วมกับคอนโทรลเลอร์เท่านั้น) และกรอกข้อมูลอื่นๆ
- 2. เลือกสถานะ ใช้งาน หรือ ไม่ใช้งาน หากเลือกไม่ใช้งาน ป้ายทะเบียนนั้นๆ จะไม่สามารถเปิดประตูได้
- กำหนดสิทธิ์การใช้งาน กล้อง
- กดปุ่ม บันทึก บันทึกเรียบร้อย

#### เพิ่มผู้ใช้ สมาชิก แบบเป็นชุด

ไปที่แถบเมนู > สมาชิก

- 1. ส่งออกไฟล์ Excel แล้วแก้ไข เพิ่มข้อมูลในไฟล์
- 2. นำเข้าไฟล์ Excel ที่แก้ไขข้อมูลแล้ว
- กดปุ่ม บันทึก เพื่อเพิ่มข้อมูลในฐานข้อมูลโปรแกรม (กรณีใช้งานจัดการสิทฺธิ์เข้าออกผ่านโปรแกรม ไม่จำเป็นต้องกดปุ่ม Upload to LPR)
- หากต้องการเพิ่มข้อมูลผ้ายทะเบียนไปยังกล้อง LPR เมื่อเกิดเหตุโปรแกรมไม่สามารถทำงานได้ สมาชิกยังสามารถเข้า ออกได้ตามปกติ ในโหมด Standalone

| พื่อกำหนาปไ       | ñ             |                                                                                                    |          |       |                 |            |                       |               |      |             |             |          |       |   | ×             |
|-------------------|---------------|----------------------------------------------------------------------------------------------------|----------|-------|-----------------|------------|-----------------------|---------------|------|-------------|-------------|----------|-------|---|---------------|
|                   |               |                                                                                                    |          |       |                 |            |                       |               | 1.65 | wheth Excel | E deen Exce | n Gindel | 2 m/r | - | Upload to LPR |
| Damidas<br>instra |               |                                                                                                    |          | 3     | o lêra ⊖ labêra |            | ežicelidera<br>E Gent | E Geri        | Can) | B Card      |             |          |       |   |               |
| monutes           | multitur      | navib - dag                                                                                                    |          |       | (mail           |            |                       |               |      |             |             |          |       |   |               |
| 100.000           | muslindrum    | In                                                                                                    |          |       | 0 su () sige    |            |                       |               |      |             |             |          |       |   |               |
| Diese .           | enslare       | 1                                                                                                    |          |       |                 |            |                       |               |      |             |             |          |       |   |               |
| 1                 |               |                                                                                                    | กันอยา [ |       |                 | - 14j      |                       |               |      |             |             |          |       |   | 1             |
| militari          | winite        | 188                                                                                                    |          | det . | felile          | Service of | etrut                 | unreads       | 1.1  |             |             |          |       |   |               |
| radiith .         | A Contraction | and the second second s |          | 199   | 3141-3845       | 846905     | 1                     | render .      |      |             |             |          |       |   |               |
| See 3056          |               | Arb Seen                                                                                                    |          | 11    |                 |            | ¥.                    |               |      |             |             |          |       |   |               |
| ww/9983           |               | form arministration                                                                                                    |          | 455   | 31 01 2015      | 0.00.2025  | 1                     | visiolista :  |      |             |             |          |       |   |               |
| Ng3               |               | erren beiligern                                                                                                    |          | 999   | 30-05-2025      | 0-65-3025  | 1 C                   | Thilles       |      |             |             |          |       |   |               |
| 16/209            |               | dant steat                                                                                                    |          | 22    | 39.00.2628      | 1.01.2025  | (f. )                 | Interaction . |      |             |             |          |       |   |               |
|                   |               |                                                                                                    |          |       |                 |            |                       |               |      |             |             |          |       |   |               |

#### ตัวอย่าง template สำหรับกรอกข้อมูลสมาชิกแบบเป็นชุด

| 0 8       | 20                | Ġ÷.    | * :bm (   | cuitefet  | - ID(9)    |                |           |          |                                        | .p. e   | sier.   |          |      |       |        |                            |       |         |         |              |           | 4           | 0               | 1000    |
|-----------|-------------------|--------|-----------|-----------|------------|----------------|-----------|----------|----------------------------------------|---------|---------|----------|------|-------|--------|----------------------------|-------|---------|---------|--------------|-----------|-------------|-----------------|---------|
| 346       | 11 <b>1</b> -1111 | i in   | 6 9       | leanstrea |            | n daga         | -91       | (alexa)  | Großent                                | 1874    | Tret PC | r        |      |       |        |                            |       |         |         |              |           |             |                 |         |
| G         | X                 | Calib  | i         | - 11      | -) A' A'   | = =            | = +       | - 10     | and a ca                               |         |         |          |      | 180   | 目      | 目目                         | 010   | 1.582   |         | ∑ seraitika  | # 14      | 27          | Q               | E       |
| 174<br>77 | 12 -              |        | 1 11 -    | (H) 3     | <u>A</u> - | 3.8            | 112       | 3 8      | 11-1-1-1-1-1-1-1-1-1-1-1-1-1-1-1-1-1-1 | on i    | 14      | 10. 4. 3 | 1.1  | 1100  | - 22   | 1999 - 1998<br>1979 - 1988 | 2     | 10      | Islan . | Q du-        |           | Annal Angel | Alaman<br>San V | 2444    |
| . share   | 6                 |        |           | mind.     |            | 4 <sup>1</sup> |           | wolling. |                                        |         |         | 144      |      |       | - 44   |                            |       | net.    |         |              | - reselfa | i           |                 | ANT     |
| 2A<br>A   | ~                 |        | ~ /t<br>c | Memberd   | а<br>к     | 1.             | a.        |          |                                        | 1.1     |         |          |      | M     |        | 0                          |       | Q.      |         |              | т         | 1.6         |                 | ж.      |
| 1. 0      | Me                | nberti | Platecar  | (Card     | CieateBy   | Constribut     | Cartfolor | Carbrar  | ulif CarType                           | (Carrid | Cam2    | Cana     | - CH | of No | neTH : | 564                        | Tel   | Address | StartDa | te EndDate   | TotaPe    | ke Ceitir   | nit Usi         | ingFlag |
| 2.1       | و .               |        | 1109119   |           | 1          | 11/05/202      | 1993      |          | 1                                      | 1       | 1       | 1        | 1    | 171   |        | Male                       | 191   | 4/9     | 06/01/2 | 0231/01/203  | £         | 1           | 1               |         |
| 2.2       | 2                 |        | Henriso   |           | 1          | 19/11/202      |           | 2        | 1                                      | 1       | 1       | 1        | 1    | sis.  | n      | Male                       | www.  | HMD     |         |              |           | 0           | 1               |         |
| 8 X       |                   |        | 456456    |           | 1          | 19/11/202      |           | 3        | 1                                      | 1       | 1       | 1        | 1.1  | 540   | 6 1    | Male                       | 456   | 456     | 31/05/2 | 02 31/05/202 | ŧ         | 1           | 1               |         |
| 5.4       | э                 |        | 456456    |           | 1          | 19/11/202      |           |          | 1                                      | .1      | 1       | 1        | 1    | 546   | ê (    | Male                       | 456   | 456     | 31/05/2 | 0231/05/20   | ŧ.        | 1.1         | 1               |         |
| 7         | 3                 |        | 55        |           | 1          | 19/11/202      | -63645    | 2        | 1                                      | e       | 0       | 0        | 0    | 458   | 1 2    | Malo                       | 45645 | 456     | 03/01/2 | 00/03/03/20  | -         | 1           | 1               |         |
| 100       |                   |        |           |           |            |                |           |          |                                        |         |         |          |      |       |        |                            |       |         |         |              |           |             |                 |         |

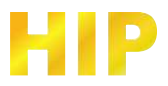

### จัดการป้ายทะเบียน Black list

#### ไปที่แถบเมนู > Black List

#### เพิ่ม/ แก้ไข ทะเบียน Black List

- 1. กรอกป้ายทะเบียนต้องห้าม และ หมายเหตุ
- 2. คลิกปุ่ม บันทึก

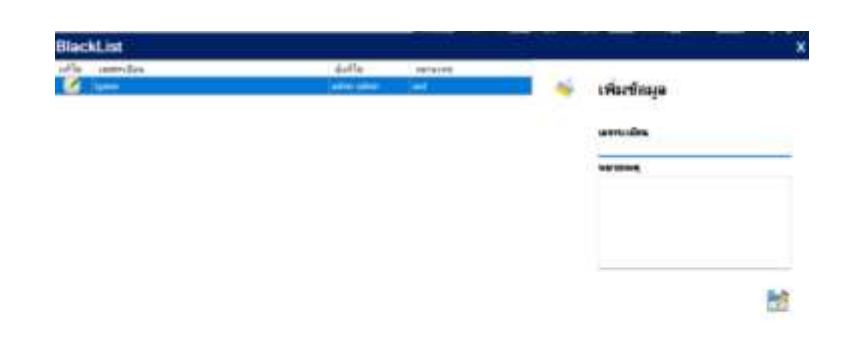

# ตั้งค่าค่าบริการ

ไปที่แถบเมนู > ตั้งค่าบริการ

### ตั้งค่าประเภทราคา

- 1. เพิ่ม/แก้ไข ระบุชื่อภาษาไทย และภาษาอังกฤษ ของประเภท
- 2. กดปุ่มบันทึก หรือ ปุ่มลบหากต้องการลบทิ้ง

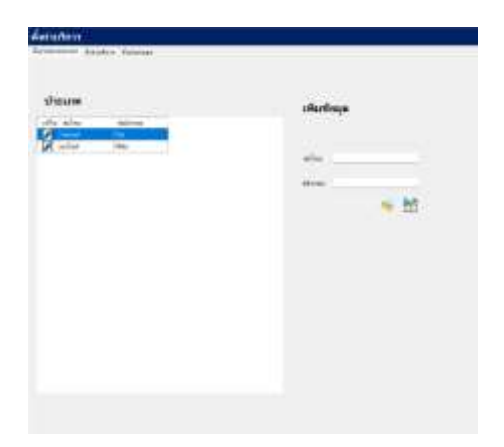

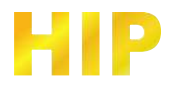

### ตั้งค่าบริการ

- 1. เลือกประเภทรถ ที่สร้างจากเมนูก่อนหน้า (ตั้งค่าประเภทราคา)
- ตั้งค่าบริการแบบขั้นบันได เลือกค่าบริการคำนวณตามนาที หรือชั่วโมง
- 3. กดบันทึก หรือหากต้องการลบ กดปุ่มลบหลังรายการที่สร้าง
- 4. ตารางค่าบริการรายเดือน สำหรับสมาชิกรายเดือน

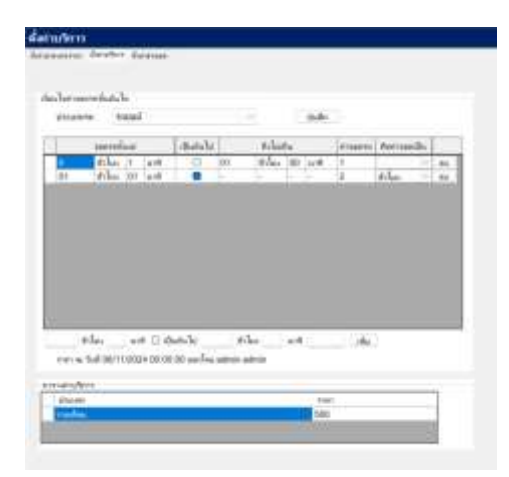

### ตั้งค่าส่วนลด

### กดปุ่ม บวก และเพิ่มส่วนลดเป็นรายชั่วโมง

| ตั้งกำบวิทาง                 |       |      | x         |
|------------------------------|-------|------|-----------|
| discourses discover distance |       |      |           |
| +                            |       |      |           |
| 64                           | #slan | will | evenenne. |
| drawn 1 draw                 | 1     | 0    |           |
| draan 2 drilan               | 2     | 0    |           |
| śrastkaty                    |       |      |           |
|                              |       |      |           |
|                              |       |      |           |
|                              |       |      |           |
|                              |       |      |           |

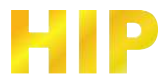

#### รายงาน

ตัวอย่างรายงาน ไปที่แถบเมนู > รายงาน

| Q                       |                |         | מר                | มากการเ   | nır         |                  |      |                             |       |       |      |       |                |         | DIPORT D |
|-------------------------|----------------|---------|-------------------|-----------|-------------|------------------|------|-----------------------------|-------|-------|------|-------|----------------|---------|----------|
| duar                    |                |         |                   |           |             |                  |      | bาาเทษสมาร์ก<br>กล่านสาระปก | -     |       |      |       |                |         |          |
| การข้อมุลสมาชิก         | 1944.00        | and des | 44                | *******   | weden       | biam.            | ite. | 88164                       | Casil | Canal | Card | Garei | mährtatuslina  | Contact | 1        |
| Scume Visitor           | 46             |         | and the           | Bretter.  | 001101020   | taxic rits       | ÷    |                             |       | 1     |      | . I   | adro adres     |         |          |
| scutin Member           | tradiles.      |         |                   | +4,7389   |             | 1                |      | 2                           | 1.01  | 1     | 1 C  | 1t    | admin admin    |         |          |
| scunn VIP               | mediles        |         |                   | aluralo   | -           | -                |      | 9                           | 1     | 1     | 1    | 1     | admini admini  |         |          |
| marlinme                | traffies       |         |                   | 11/101    | _           |                  |      | 7                           | 1     | 1     | 1    | 1     | advor-adver    | 45545   |          |
| MATTER OF STREET        | +atiles        | _       |                   | 415Kand   | _           |                  |      |                             | 1     | 1     | 1    | 4.1   | adro-adres     |         |          |
| ແຕ່ງານຢູ່ມີໃຈດ້າທີ່ງຈະຈ | trafiles       | _       | _                 | 454       | _           |                  |      |                             | 1     | 1.    | 1    | 1     | adron adres    |         |          |
| THE TAPAC               | 41081544       |         |                   | 454548    | -           |                  |      |                             | 1     | 1     | 1    | t     | adowi adoki    |         |          |
| uEstamp.                | mailar         |         |                   | 50880     |             |                  |      | 1.0                         | 1.1   |       | ų.,  | 12    | Adventations   |         |          |
| WTHER.                  | tradifies.     |         |                   | 645       | -           | -                | -    |                             | 1.    | 1     | 1.   | 1     | adote adote    |         |          |
|                         | tuities        |         |                   | 8444      |             |                  |      | 4                           | 1     | 1     | 1:   | 1     | advei adrei    |         |          |
|                         | makilee        |         |                   | autor     |             |                  |      | 8                           | 1.    | 1     | 1    | 1     | Admin edition  |         |          |
|                         | registes       |         |                   | animt     |             |                  |      | 9                           | 1     | 1     | 1    | 1     | admin admin    |         |          |
|                         | enetties       |         |                   | writes/22 |             |                  |      | 5                           | 1     | 1     | 1    | 1     | admini withins |         |          |
|                         | ristiles       |         |                   | web2      |             |                  |      | 2                           | 1     | 1     | 1    | 1     | adrer; adres   |         |          |
|                         | tradition      |         |                   |           |             |                  |      | 9                           |       | 1     | 1    | 1     | adron adres    |         |          |
|                         | Augelan        |         | 4344              | 11121     |             |                  |      | 5                           | +     | 1     | 1    | t.    | advor advor    |         |          |
|                         | +ofiles.       |         | Torester.         | 4045918   |             |                  |      | 9                           | 1.    |       | 9    | 1     | advini advas   | 222     |          |
|                         | ++##+law       |         | utaral .          | 4441515   |             |                  |      | 9                           | 1     | 1     | 1    | +     | admini admini  | 329     |          |
|                         | totiles        |         | Eastern .         | 2+0100    |             |                  |      | 4                           | 1     | 1     | 1    | 1     | advert advert  | 665     |          |
|                         | madifies       |         | 3646              | 34:539    | -           |                  |      | 2                           | 1     | 1     | 1    | 1     | Admin admin    | \$4     |          |
|                         | +infiles       |         | their             | 41645     |             |                  |      |                             | 1     | 1     | 1    | 1     | admini admini  |         |          |
|                         | ereitifen      |         | Totata .          | ie#522    |             |                  |      |                             | 1     | 1     | 1    | 1     | alter etter    |         |          |
|                         | ratiles        |         | 100               | 124       |             |                  |      | 1                           | 1     | 1     | 1    | 1     | adres adres    |         |          |
|                         | +ind:fan       |         | linghy-           | 2+1028    |             |                  |      | 2                           | 1     | t     | 1    | Ť.    | admini admini  | 1       |          |
|                         | metiles        |         | ier.              | mm        |             |                  |      | 1                           | 1     | 1     | 1    | t     | white white    |         |          |
|                         | turnes         |         | Brick stoffers.   | 04/00     | 0823103103  | advert.          | 1011 | Men                         | 1.    | 1     | 9    | +     | atten adver    |         |          |
|                         | Varian         |         | Stree Lidjects    | 1003      | UR11112222  | interfer section | 1000 | Shrie                       | 1     | 1     | 1    | 1     | advici adver   |         |          |
|                         | Tackes         |         | unar (1115484)    | rail[18   | 0912322111  | odaan.           | 1094 | Shine                       |       | 1     | 4    | 1     | admin primers  |         |          |
|                         | and the second | 1       | And in the second | 44.000    | IRACHINESS. | Long R. Links    | 1    | 14                          | 4     |       | 4    | 4.    | and a state    | 1       |          |

| Aur<br>Aur<br>Aur | Auer       Siturnafizulti:       Dimensional procession       Dimensional procession         TBUTCHERDBARD TO:       The Automation procession       The Automation procession                                                                                                    | Q                                                                                                    |      | ોર વેચમાર્ગ જ      | 27 - 00-0    | <b>สายงานวด</b><br>10 ถึ₁ 114 ถึง | ข้า ลานจอ<br>ศ.ศ. 1 - 2 | <b>9</b><br>13:59 |                            |                           |              |                |         | D EXPORT EXCE |
|----------------------------------------------------------------------------------------------------|----------------------------------------------------------------------------------------------------|----------------------------------------------------------------------------------------------------|------|--------------------|--------------|-----------------------------------|-------------------------|-------------------|----------------------------|---------------------------|--------------|----------------|---------|---------------|
| Three Transmitter         Ander         Normality         Solution         Normality         Solution         Solution                                                                                                    | Three Transmission 10 bit with the second of the second of the | duare                                                                                                    |      | ล้นทางพิ่มเดิ      | н:           |                                   |                         | 4                 | shrunedare<br>recommendare | in: ukuw<br>• whom        | nish:<br>n - |                |         |               |
| Vitation (10)-bold toperation         Vitation (10)-bold toperation         Vi                                                                                                    | VILLING         VILLING         VILLING <t< th=""><th>าเราะรัฐและมาชิก</th><th>e da</th><th><b>Webser</b></th><th>Armonto .</th><th>-</th><th>umules.</th><th>area/Maria</th><th>untiles</th><th>kiew</th><th>due.</th><th>editorianuti</th><th>argine.</th><th></th></t<>                                                                                                    | าเราะรัฐและมาชิก                                                                                                    | e da | <b>Webser</b>      | Armonto .    | -                                 | umules.                 | area/Maria        | untiles                    | kiew                      | due.         | editorianuti   | argine. |               |
| Yakatati idan attalian         2         3141 3223 922         reading         pdf         odd         odd         <                                                                                                    | Yearwan chi amaise         2         244 202 M22         reation         read         pdf         com         read         read         pdf         220         com         read         atmate         com         atmate         atmate         atmat         atmate         atmat <t< td=""><td>and the state of the second</td><td>1</td><td>1141-002-017</td><td>matthe</td><td>Accurate</td><td>0122023</td><td>4</td><td></td><td></td><td></td><td>when white</td><td></td><td></td></t<>                                                                                                    | and the state of the second                                                                                                    | 1    | 1141-002-017       | matthe       | Accurate                          | 0122023                 | 4                 |                            |                           |              | when white     |         |               |
| The Construction and number of the Construction of the Construction and number of the Construction of the Construction of t                                                                                                    | Transmit         1         1141 2025 % 120         ref-fac         res-f1         pdfff         220         1         1         effer den         1           Transmits 10- alm and         1         1161 2025 % 10         ref-fac         ref-fac         ref-fac         ref-fac         alm and/ref         ref-fac         alm and/ref         ref-fac         alm and/ref         ref-fac         alm and/ref         ref-fac         alm and/ref         ref-fac         alm and/ref         ref-fac         alm and/ref         alm and/ref                                                                                                    | รายเกมรถ เป็า ลานอออ                                                                                                    | 2    | 11-11-2225 14-23   | transfere.   | Preray Tandawaray                 | tot .                   | de se             | 1                          | taraffe erflig            | 100          | actoir adres   |         |               |
| Transmitting         Image         Image                                                                                                    | Transform         1         114         100         104         104         104         104         104         104         104         104         104         104         104         104         104         104         104         104         104         104         104         104         104         104         104         104         104         104         104         104         104         104         104         104         104         104         104         104         104         104         104         104         104         104         104         104         104         104         104         104         104         104         104         104         104         104         104         104         104         104         104         104         104         104         104         104         104         104         104         104         104         104         104         104         104         104         104         104         104         104         104         104         104         104         104         104         104         104         104         104         104         104         104         104         104                                                                                                    | TRUCKS II DOT ATMENT                                                                                                    | 1    | 31 (F1 2525 Tel 25 | medilas      | manu1                             | Prystal 1               | 822               |                            | Contraction of the second |              | aldeler admite |         |               |
| Taskashashashashashashashashashashashashasha                                                                                                    | Takanangan Takanangan (1)         Prof 203 19.07         reades         reades         reads         reades         reads                                                                                                    | าาสะานาก เข้า-ลอก สานส                                                                                                    |      | 31-01-0025 16-34   | +teff:Sev    | www.d                             | www.1616                | 123               |                            |                           |              | adver when     |         |               |
| Trackat Log th Training         9         191 2005 558         isolation         1446 aread         m909         cashie area         cashie area         mail         mail                                                                                                    | Tracua Log Inferior         1         1         1         1         1         1         1         1         1         1         1         1         1         1         1         1         1         1         1         1         1         1         1         1         1         1         1         1         1         1         1         1         1         1         1         1         1         1         1         1         1         1         1         1         1         1         1         1         1         1         1         1         1         1         1         1         1         1         1         1         1         1         1         1         1         1         1         1         1         1         1         1         1         1         1         1         1         1         1         1         1         1         1         1         1         1         1         1         1         1         1         1         1         1         1         1         1         1         1         1         1         1         1         1         1                                                                                                    | ารเหตุกระสารในการ                                                                                                    | 9    | 31-01-2025 16-27   | mantine      | Mont works                        | ++850                   |                   |                            | confourte                 | 811          | active advert  |         |               |
| TELENA MUTURUM         7         2143-2005 %22         implement         4004 stand         weblik         contribution         main         addet addet           Experiment/US         2         3742-2005 %23         implement         emblik         000         000         000         000         000         000         000         000         000         000         000         000         000         000         000         000         000         000         000         000         000         000         000         000         000         000         000         000         000         000         000         000         000         000         000         000         000         000         000         000         000         000         000         000         000         000         000         000         000         000         000         000         000         000         000         000         000         000         000         000         000         000         000         000         000         000         000         000         000         000         000         000         000         000         000         000         000         000                                                                                                    | TELENA PUP PUP PUP PUP PUP PUP PUP PUP PUP PU                                                                                                    | าาม กน Log มันสำสาหม                                                                                                    | 6    | 11-01-0005 16-38   | maniani      | Internet second                   | ,959                    |                   |                            | usedu eren                | 811          | advorations    |         |               |
| Instruction         B         D141-0001 W0.20         Instruction         optimize         DDE         output depth         output depth         output                                                                                                    | Instruction         B         3143-2005 19.39         reach         genesit         SSG         Gala         Gala         Gal                                                                                                    | שינו גילויה איז איז                                                                                                    | 7    | 31-21-2025 =5.32   | drajalizes.  | And made                          | 41458                   |                   |                            | configuration .           | ***          | advort advant  |         |               |
| Instruction         Image: Image:                                                                                                    | B         31423001 8149         free status         Geodesite         subscription           10         31743000 5159         Geodesite         Geodesite         Geodesit                                                                                                    | search limit (furrent of the search of the search of the s | 8    | 31-01-2025 % 39    | resides      | ressul.                           | 2+010                   | 255               |                            |                           |              | withort admin  |         |               |
| Instruction II II 2025 16.56 Headawa Anna and III II 2025 16.56 Headawa Anna and III II 2025 16.59 Headawa Anna and III II 2025 16.59 Headawa Anna and III II 2025 16.59 Headawa Anna and III II 2025 16.59 Headawa Anna Anna Anna Anna Anna Anna Anna III II 2025 16.59 Headawa Anna Anna Anna Anna Anna Anna Anna A                                                                                                    | III     II-11-2025 III-54     Name     September     September     September     Sent Administration       III     II-11-2025 III-30     Heads administration     September     Sent Administration     Sent Administration       III     II-11-2025 III-30     Heads administration     September     Sent Administration     Sent Administration       III     II-12-2025 III-30     Heads administration     Sent Administration     Sent Administration       III     II-12-2025 III-30     Heads administration     Sent Administration     Sent Administration       III     II-12-2025 III-30     Heads administration     Sent Administration     Sent Administration                                                                                                    | diminity.                                                                                                    | 1    | 31-81-2025 16-49   | digentates . | Wome attracts.                    | +++10000                |                   |                            | (deg))                    | 811          | admin admin    |         |               |
| termenterfar<br>13 51-52-5225 16:33 (read-fac, exp2003), edited<br>51 51-52-5225 16:33 (read-fac, formation exp2003), edited<br>51 51-52-5225 16:33 (read-fac, formation exp2003), edited<br>51 51-52-5225 16:33 (read-fac, formation exp2003), edited<br>51 51-52-5225 16:33 (read-fac, formation exp2003), edited<br>51 51-52-5225 16:33 (read-fac, formation exp2003), edited<br>51 51-52-5225 16:33 (read-fac, formation exp2003), edited<br>51 51-52-5225 16:33 (read-fac, formation exp2003), edited<br>51 51-52-5225 16:33 (read-fac, formation exp2003), edited<br>51 51-52-5225 16:33 (read-fac, formation exp2003), edited<br>51 51-52-5225 16:33 (read-fac, formation exp2003), edited<br>51 51-52-5225 16:33 (read-fac, formation exp2003), edited<br>51 51-52-5225 16:33 (read-fac, formation exp2003), edited<br>51 51-52-5225 16:33 (read-fac, formation exp2003), edited<br>51 51-52-5225 16:33 (read-fac, formation exp203), edited<br>51 51-52-5225 16:33 (read-fac, formation exp20), edited<br>51 51-52-5225 16:33 (read-fac, formation exp20), edited<br>51 51-52-5225 16:33 (read-fac, formation exp20), edited<br>51 51-52-5225 16:33 (read-fac, formation exp20), edited<br>51 51-52-5225 16:33 (read-fac, formation exp20), edited<br>51 51-52-525 16:33 (read-fac, formation exp20), edited<br>51 51-52-525 16:33 (read-fac, formation exp20), edited<br>51 51-52-525 16:33 (read-fac, formation exp20), edited<br>51 51-52-525 16:33 (read-fac, formation exp20), edited<br>51 51-52-525 16:33 (read-fac, formation exp20), edited<br>51 51-52-525 16:33 (read-fac, formation exp20), edited<br>51 51-52-525 16:33 (read-fac, formation exp20), edited<br>51 51-52-525 16:33 (read-fac, formation exp20), edited<br>51 51-52-525 16:33 (read-fac, formation exp20), edited<br>51 51-52-525 16:33 (read-fac, formation exp20), edited<br>51 51-52-525 16:33 (read-fac, formation exp20), edited<br>51 51-52-525 (read-fac, formation exp20), edited<br>51 51-52-525 (read-fac, formation exp20), edited<br>51 51-52-525 (read-fac, formation exp20), edited<br>51 51-52-525 (read-fac, formation exp20), edited<br>51 51-52-525 (read-fac, formation exp20), edited<br>51 51-5                                                                                                    | III     II-12-2025 IN 20     read-face     Reg10213     udition     re     Addition       III     III-02-2025 IN 20     multi-04     Monte     Monte     Addition                                                                                                    | armilistario                                                                                                    | 10   | 31-01-2025 10:54   | travitore.   | Burn and big                      | ++2903                  |                   |                            | allegen                   | 811          | admi admi      |         |               |
| 12 (03-03-2025 M3-20) (mad-fax                                                                                                    | 12 ISSN 202310130 madrias                                                                                                    | และกรามทีม                                                                                                    | 11   | 31-(1-2025 16:59   | Paskas       | Stores addietes                   | ++1983                  |                   |                            | saling its                | 811          | admir admin    |         |               |
|                                                                                                    |                                                                                                    | - Marconoli                                                                                                    | ta   | 03-02-2025 Md 30   | matrias      | Construction and                  | design.                 |                   |                            | 18 500 500                |              | ednin admin    |         |               |
|                                                                                                    |                                                                                                    |                                                                                                    |      |                    |              |                                   |                         |                   |                            |                           |              |                |         |               |

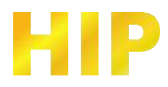

| 9                                                                                                    |     | he shows s        | 27 - 00-0  | 0 fli fli fli                           | oon anuse<br>ed 위 :- 2 | 000<br>13.59 |                              |                      |                                                                                                    | S EXPORT EXCE |        |  |
|----------------------------------------------------------------------------------------------------|-----|-------------------|------------|-----------------------------------------|------------------------|--------------|------------------------------|----------------------|----------------------------------------------------------------------------------------------------|---------------|--------|--|
| daar                                                                                                    |     | ล้นทางพิ่มเพิ     | й i        |                                         |                        | P.           | สาวเทยสมาร์<br>กระเวลาสะเร็ก | in: shise            | wish:                                                                                                    |               |        |  |
| าเหมาะรัสมุลสมาชิก                                                                                                    | eh. | Infair            | Armoster . | 64                                      | umulus.                | anadias      | uastiles.                    | kiem                 | dist.                                                                                                    | elinearth     | -areas |  |
| 104 Yun 15 101-ban burm                                                                                                    | 1   | 3141323.849       | tallian    | Anna anna anna anna anna anna anna anna | +91000                 |              |                              | and the second       | and the second second sec | when when     |        |  |
| THE CASES OF A DESCRIPTION OF A DESCRIPTION OF A DESCRIPR | 2   | 11-11-2028 14:21  | manifam.   | everus Tantesorme                       | 101                    | 1.1.1        | _                            | carantia arritra     | ada .                                                                                                    | édteir altren |        |  |
| TROUGH DAS FILLER                                                                                                    | 1   | 31 (T 2025 H 25   | redian     | rearu?                                  | Press.                 | 822          |                              |                      |                                                                                                    | admir admir   |        |  |
| าวละกมาก เชื่อ-ออก สามส                                                                                                    | *   | 11-01-0025 HE-34  | +affiles   | eneral .                                | 9497575                | 123          |                              |                      | -                                                                                                    | adver adver   |        |  |
| TRUMPERSON STREET                                                                                                    |     | 31-01-2026 96-27  | The second | Marel Local                             | +154                   |              | -                            | table offe           | m                                                                                                    | adver adver   |        |  |
| าวมหาย Log นักเข้าสากม                                                                                                    |     | 11-01-0005 15-38  | maritim    | shoul sould                             | av(61)                 |              | -                            | 10000 1100           | 811                                                                                                    | advor adver   |        |  |
| AREA SUPERIOR                                                                                                    | 7   | 31-81-2025 = 32   | dravites.  | Moud aroud                              | 41/858                 | 1.11         |                              | configuration of the | 811                                                                                                    | advort advan  |        |  |
| Construction of the second                                                                                                    | -   | 31-01-2025, %-39  | methas     | *****                                   | 24003                  | 253          |                              | 124                  |                                                                                                    | adten admin   |        |  |
| semant tubbe                                                                                                    | -   | 11-01-2025 (4:10) | 1101030    | Works alternation                       | +40000                 |              | -                            | Lifeq.               | 811                                                                                                    | adronautren   |        |  |
| ernEstamp                                                                                                    | 10  | 31-01-2020 36:04  | 1141834    | \$1v74 an#1s16                          | +40903                 |              | -                            | ALL REPORT           | 811                                                                                                    | 83/81 93/81   |        |  |
| และพระหรือ                                                                                                    | -   | 11-(1-225 % 59    | TRIAN.     | Byrns and you                           | ++1313                 |              | -                            | subletern            | 811                                                                                                    | adner adner   |        |  |
|                                                                                                    |     |                   |            |                                         |                        |              |                              |                      |                                                                                                    |               |        |  |
|                                                                                                    |     |                   |            |                                         |                        |              |                              |                      |                                                                                                    |               |        |  |

| ter financial financial fi                                                                                                    | terminality in the second second seco |                                               | he shared s                                                                                  | 27 - 00:00                                                                                                    | fia (174 d                                                                                                    | havef \$ :- 22                                                                                                    | 159                                                                                                    |                                                                                                    |                                                                                                    |                                                                                                    |                                                                                                    |                                                                                                    |                                                                                             | S EXPORT EXC                               |
|----------------------------------------------------------------------------------------------------|----------------------------------------------------------------------------------------------------|-----------------------------------------------|----------------------------------------------------------------------------------------------|----------------------------------------------------------------------------------------------------|----------------------------------------------------------------------------------------------------|----------------------------------------------------------------------------------------------------|----------------------------------------------------------------------------------------------------|----------------------------------------------------------------------------------------------------|----------------------------------------------------------------------------------------------------|----------------------------------------------------------------------------------------------------|----------------------------------------------------------------------------------------------------|----------------------------------------------------------------------------------------------------|---------------------------------------------------------------------------------------------|--------------------------------------------|
| Thraching         ords         biddy base         bidge         data         data <thdata< th="">         data         data</thdata<>                                                                                                    | University         order         balance         taking         cause         file         semacline         semacline                                                                                                    |                                               | ค้นทางพื่มเพิ                                                                                | H :                                                                                                    |                                                                                                    |                                                                                                    | . A                                                                                                    | น้ำระหม่องรู้<br>เหตุ่าวเทรองรู้เก                                                                                                    | in: Unio                                                                                                    | tavist :<br>en -                                                                                                    |                                                                                                    |                                                                                                    |                                                                                             |                                            |
| Vietnerskéh-John Svere         1         Vietnerskéh-John Svere         1         Vietnerskéh-John Svere         New Svere         Vietnerskéh-John Svere         New Svere         Vietnerskéh-John Svere         New Svere     <                                                                                                    | Valuation (Min analysis)         1         100 (200 (200 - 100 (200 - 100 (200 (200 - 100 (200 - 100 (200 (200 - 100 (200 (200 - 100 (200 (200 - 100 (200 (200 (200 - 100 (200 (200 - 100 (200 (200 - 100 (200 (200 - 100 (200 (200 - 100 (200 (200 (200 (200 (200 (200 (200                                                                                                    | in the                                        | bilideen                                                                                     | futier                                                                                                    | 10100                                                                                                    | - 64                                                                                                    | unreaches.                                                                                                    | arraffinia.                                                                                                    | and des                                                                                                    | blan.                                                                                                    | fas.                                                                                                    | adversarials                                                                                                    | -                                                                                           | _                                          |
| Year Wat (f) & Wates)         2         0.7.12 (25 Wate)         0.002 (25 Wate)         0.002 (25 Wate) </td <td>Year Watch         2         787 2025 Watch         100 2025 Watch         100 2025 Watch</td> <td>1</td> <td>3141-888-847</td> <td>12-01-2022 (0.14</td> <td>a sufficient</td> <td>- Internet and the</td> <td>1000</td> <td></td> <td></td> <td>1. Britson</td> <td>de la composición de la composición de la composición de la composición de la composición de la composición de</td> <td>all produce</td> <td></td> <td></td>                                                                                                    | Year Watch         2         787 2025 Watch         100 2025 Watch         100 2025 Watch                                                                                                    | 1                                             | 3141-888-847                                                                                 | 12-01-2022 (0.14                                                                                                    | a sufficient                                                                                                    | - Internet and the                                                                                                    | 1000                                                                                                    |                                                                                                    |                                                                                                    | 1. Britson                                                                                                    | de la composición de la composición de la composición de la composición de la composición de la composición de | all produce                                                                                                    |                                                                                             |                                            |
| THE CALL IN ADDITION         IN TABLE IN DISCRIPTION         INVENTION         INVENTION         PRIMAL         PRIMAL                                                                                                    | The ratio and ratio         1         114 205 10.0         100 205 10.0         read-is         read-is         202         Image: Constraint of the image: Constraint of the image: Cons                                                                                       | 2                                             | 11-11-228 96-21                                                                              | 2002231623                                                                                                    | <b>voidee</b>                                                                                                    | Porte Telferre                                                                                                    | 1429                                                                                                    | 1.                                                                                                    | _                                                                                                    | cools onto                                                                                                    | 1000                                                                                                    | adren editer                                                                                                    |                                                                                             |                                            |
| Transition (b)-case state<br>Transition (b)-case state<br>Transition (b)-case                                                                                                    | Transition (b)-case state<br>Transition (b)-case state<br>Transition (b)-case state<br>Transition (b)         0         0         0         0         0         atten date<br>material<br>(b)         material<br>(b)         materia                                                                                                    | 1                                             | 91 (F1 2525 TE 25                                                                            | 31.01.2525 18.23                                                                                                    | matrices                                                                                                    | (unanu)                                                                                                    | px3010                                                                                                    | 222                                                                                                    | _                                                                                                    |                                                                                                    | 1.1                                                                                                    | adria: adric.                                                                                                    |                                                                                             |                                            |
| Test Numerica Line (*)         P141 000 1107         P104 000 107         P104 000 107         P1                                                                                                    | Test August Autorization (1)         P14 000 Hard (2)         P14 000 Hard (2)         P14 0                                                                                                    | * <u>*                                   </u> | 11-01-0005 18-34                                                                             | 2h 0h 2528 16:34                                                                                                    | ration                                                                                                    | -resul                                                                                                    | we1515                                                                                                    | 123                                                                                                    | _                                                                                                    |                                                                                                    |                                                                                                    | admini admini                                                                                                    | -                                                                                           |                                            |
| Telescal Log Infrarence         Infrarence                                                                                                    | Tenend Log Infertance         Image and served         Image and served         Image and served         Image and served         Image and served         Image and served         Image and served           Tenend Log Infertance         3         3143 2005 3030         3005 2005 1030         Image and served         estills         Image and served         addresse         addresse         addr                                                                                                    | 4.                                            | 31-01-2026 16-27                                                                             | 31.01.2626.16.07                                                                                                    | 10.00                                                                                                    | freed arrest                                                                                                    | P1/999                                                                                                    | _                                                                                                    | _                                                                                                    | and a star                                                                                                    | 811                                                                                                    | abre edition                                                                                                    | _                                                                                           |                                            |
| TBAY MUTUTIVITY         7         14-1-3005 81,20         10/0-005 16.30         reading         reading         xaling         xaling </td <td>TBAT MULTIPATION         7         19-14 2005 38.20         100/0000 18.00         reading with a service of the service of the</td> <td><u>ان ا</u>ر</td> <td>31-41-0005 = 38</td> <td>11-01-2528 16:28</td> <td>etonies.</td> <td>staad unnel</td> <td>Pa 809</td> <td>_</td> <td></td> <td>sands and a</td> <td>#1</td> <td>altra's action</td> <td></td> <td></td> | TBAT MULTIPATION         7         19-14 2005 38.20         100/0000 18.00         reading with a service of the service of the                                                            | <u>ان ا</u> ر                                 | 31-41-0005 = 38                                                                              | 11-01-2528 16:28                                                                                                    | etonies.                                                                                                    | staad unnel                                                                                                    | Pa 809                                                                                                    | _                                                                                                    |                                                                                                    | sands and a                                                                                                    | #1                                                                                                    | altra's action                                                                                                    |                                                                                             |                                            |
| Instrumentation         Image: Image: Im                                                                                                    | Instruction         Image: Image:                                 | 7                                             | 31-81-2026 = 32                                                                              | 11-01-2028 Hk-32                                                                                                    | enadere.                                                                                                    | daal wrel                                                                                                    | +4.879                                                                                                    |                                                                                                    |                                                                                                    | sanharsha                                                                                                    | 914                                                                                                    | altre adver-                                                                                                    |                                                                                             |                                            |
| Spring Tig         B         1/4/3 0007 Mode         10/0 30207 Mode         Non-Alax         Non-alax         Non-alax <td>Grineritie         II         144 0001 844         100 0002 840         Montal and matrix         August         August<!--</td--><td>1</td><td>31-01-2025. % 39</td><td>2&gt;0&gt;22116.00</td><td>mailler</td><td>Dates</td><td>5×6260</td><td>588</td><td></td><td></td><td></td><td>adron editer-</td><td></td><td></td></td>                                                                                                    | Grineritie         II         144 0001 844         100 0002 840         Montal and matrix         August         August </td <td>1</td> <td>31-01-2025. % 39</td> <td>2&gt;0&gt;22116.00</td> <td>mailler</td> <td>Dates</td> <td>5×6260</td> <td>588</td> <td></td> <td></td> <td></td> <td>adron editer-</td> <td></td> <td></td>                                                                                                    | 1                                             | 31-01-2025. % 39                                                                             | 2>0>22116.00                                                                                                    | mailler                                                                                                    | Dates                                                                                                    | 5×6260                                                                                                    | 588                                                                                                    |                                                                                                    |                                                                                                    |                                                                                                    | adron editer-                                                                                                    |                                                                                             |                                            |
| International         ID         ID-14-3005-80-54         ID-05-305-54         Monitorial         Segment         segment         selfer         unit         adapt adam           ID         ID-14-3005-80-50         ID-05-305-80-50         ID-05-305-80-50         Research and adapt         selfer         unit         adapt adam           ID         ID-14-3005-80-30         ID-05-305-80-30         research and adapt         States adam         selfer         unit         adapt adam           ID         ID-40-3028-80-30         ID-05-3028-80-30         research and adapt         States adapt         unit         adapt adam                                                                                                    | III         III-13-005         III         III-13-005         III         III-13-005         III-13-005         IIII-13-005         III-13-005 <th< td=""><td>1</td><td>31-81-2025 16-49</td><td>11-01-2025 HL-53</td><td>enides.</td><td>Bein artista</td><td>144(R)00</td><td></td><td>_</td><td>adiești</td><td>101</td><td>within differe</td><td></td><td></td></th<>                                                                                                    | 1                                             | 31-81-2025 16-49                                                                             | 11-01-2025 HL-53                                                                                                    | enides.                                                                                                    | Bein artista                                                                                                    | 144(R)00                                                                                                    |                                                                                                    | _                                                                                                    | adiești                                                                                                    | 101                                                                                                    | within differe                                                                                                    |                                                                                             |                                            |
| USE THEY SHIFTS         T1         37-87-20225 TR STB         120-0225 TR STB         120-0225 TR STB         120-0225 TR STB         0.0023 SESTI 0.00 MI         multifier         000001         admin                                                                                                    | TI         31-41-2025 16:30         DX-02-2025 16:30         Provide a difference         Seg/DEX         Seg/DEX         address relation           12         03-02-2025 16:30         03-02-2025 16:30         03-02-2025 16:30         Taulity Seg         Seg/DEX         SOUND         address relation                                                                                                    | 10                                            | 31-81-2025 36:54                                                                             | 11-01-2525 16:54                                                                                                    | TUNKAL                                                                                                    | field withing                                                                                                    | 99,700                                                                                                    |                                                                                                    | _                                                                                                    | u\$ingit                                                                                                    | ALC: N                                                                                                    | abei ader                                                                                                    |                                                                                             |                                            |
| 13 (17-02-2025 M-38) (02-02-2025 M-38) (02-02-20                                                                                                    | 13 IS-02-2025 M 30 ID-02-2025 M 30 ID-02-2025 M 30 IN- WellY-Neve ID-00000 Anti-Anti-Anti-Anti-Anti-Anti-Anti-Anti-                                                                                                    | 11                                            | 11-(1-2225 16:59                                                                             | 31-01-2025 18:58                                                                                                    | eundais                                                                                                    | Bern wiffirte.                                                                                                    | 105305                                                                                                    | _                                                                                                    |                                                                                                    | ulineri                                                                                                    | 101                                                                                                    | adriv: editin                                                                                                    | _                                                                                           |                                            |
|                                                                                                    |                                                                                                    | 12                                            | 01-02-2029 M 30                                                                              | 00-02-2529 08 18                                                                                                    | mail free                                                                                                    |                                                                                                    | 50800                                                                                                    |                                                                                                    |                                                                                                    |                                                                                                    |                                                                                                    | altrin achier                                                                                                    |                                                                                             |                                            |
|                                                                                                    |                                                                                                    |                                               |                                                                                              |                                                                                                    |                                                                                                    |                                                                                                    |                                                                                                    |                                                                                                    |                                                                                                    |                                                                                                    |                                                                                                    |                                                                                                    |                                                                                             |                                            |
|                                                                                                    |                                                                                                    |                                               | 2<br>3<br>4<br>6<br>7<br>7<br>8<br>10<br>7<br>7<br>8<br>10<br>7<br>7<br>11<br>11<br>11<br>11 | 14 91495 9<br>400 000 000 000 000<br>10 000 000 000<br>10 000 000 000<br>10 000 000 000<br>10 000 000 000<br>10 000 000 000<br>10 000 000 000<br>10 000 000 000<br>10 000 000 000<br>10 000 000 000<br>10 000 000<br>10 000<br>10 000<br>10 00 | λε         θιαντή         θ. 27         00:00            Ναθείνε         Fuller            1         1011 (000 1000)         1000 (000 1000)         1000 (000 1000)           2         1141 (000 1000)         1000 (000 1000)         1000 (000 1000)           3         1141 (000 1000)         1000 (000 1400)         1000 (000 1400)           4         1141 (000 1000)         1000 (000 1400)         1000 (000 1400)           5         1141 (000 1000)         1000 (000 1400)         1000 (000 1400)           6         1141 (000 1800)         1000 (000 1400)         1000 (000 1400)           10         1141 (000 1800)         1000 (000 1400)         1000 (000 1400)           10         1141 (000 1800)         1000 (000 1400)         1000 (000 1400)           10         1141 (000 1800)         1000 (000 1400)         1000 (000 1400)           10         1141 (000 1800)         1000 (000 1400)         1000 (000 1400)           10         1141 (000 1800)         1000 (000 1400)         1000 (000 1400)           10         1141 (000 1800)         1000 (000 1400)         1000 (000 1400)           10         1141 (000 1800)         1000 (000 1400)         1000 (000 1400)           10         1 | In         Plastif         Plastif         Pla | In Frankf. 6.27 - 00000         Ra         The Sharef. 6 23           Since Without Soc         Salar         Salar <thsalar< td="" th<=""><td>In Waters # 27         00:50         fit         Tat #latert # :-         23:50                <b>Fiters Wide: Colspan="2" Colspan="2" Fiters Wide: Colspan="2" Colspan="2" Fiters Wide: Colspan="2" Fiters Wide: Colspan="2" Fiters Wide: Colspan="2" Fiters Wide: Colspan="2" Fiters Wide: Colspan="2" Fiters Colspan="2" Fiters Colspan="2" Fiters Colspan="2" Colspan="2" Fiters Colspan="2" Fiters Colspan="2" Fiters Colspan="2" Colspan="2" Fiters Colspan="2"</b> <td>In Visiti R 27         00:00         fit         Tat Start R - 23.50           First Window         Considering         Considering         Considering           1         Bild Start R - 20         Bild Start R - 20         Considering         Considering           1         Bild Start R - 20         Bild Start R - 20         Considering         Considering         Considering           1         Bild Start R - 20         Bild Start R - 20         Considering         Considering         Constare         Considering         Con</td><td>In that if if 27 v         00:00         file         The that if if is         23:59           Annu millionitie:         Image: second second sec</td><td>In thirt fl 27         00:50         fit         Tat shart fl :-         2359           Files minipulse :        </td><td>In Wateri fi 27         00:00         f.         The Wateri fit :         23:50           Sister millionitie:         Image: Sister millionitie:         Image: Sister millionitie:<td>In Water # 27         00:00         f.         Tat Blast # - 23:00           Sizer mileuke:        </td><td>ha Wateri A 27 00000 fa Ta Wateri A : 2350</td></td></td></thsalar<> | In Waters # 27         00:50         fit         Tat #latert # :-         23:50 <b>Fiters Wide: Colspan="2" Colspan="2" Fiters Wide: Colspan="2" Colspan="2" Fiters Wide: Colspan="2" Fiters Wide: Colspan="2" Fiters Wide: Colspan="2" Fiters Wide: Colspan="2" Fiters Wide: Colspan="2" Fiters Colspan="2" Fiters Colspan="2" Fiters Colspan="2" Colspan="2" Fiters Colspan="2" Fiters Colspan="2" Fiters Colspan="2" Colspan="2" Fiters Colspan="2"</b> <td>In Visiti R 27         00:00         fit         Tat Start R - 23.50           First Window         Considering         Considering         Considering           1         Bild Start R - 20         Bild Start R - 20         Considering         Considering           1         Bild Start R - 20         Bild Start R - 20         Considering         Considering         Considering           1         Bild Start R - 20         Bild Start R - 20         Considering         Considering         Constare         Considering         Con</td> <td>In that if if 27 v         00:00         file         The that if if is         23:59           Annu millionitie:         Image: second second sec</td> <td>In thirt fl 27         00:50         fit         Tat shart fl :-         2359           Files minipulse :        </td> <td>In Wateri fi 27         00:00         f.         The Wateri fit :         23:50           Sister millionitie:         Image: Sister millionitie:         Image: Sister millionitie:<td>In Water # 27         00:00         f.         Tat Blast # - 23:00           Sizer mileuke:        </td><td>ha Wateri A 27 00000 fa Ta Wateri A : 2350</td></td> | In Visiti R 27         00:00         fit         Tat Start R - 23.50           First Window         Considering         Considering         Considering           1         Bild Start R - 20         Bild Start R - 20         Considering         Considering           1         Bild Start R - 20         Bild Start R - 20         Considering         Considering         Considering           1         Bild Start R - 20         Bild Start R - 20         Considering         Considering         Constare         Considering         Con | In that if if 27 v         00:00         file         The that if if is         23:59           Annu millionitie:         Image: second second sec | In thirt fl 27         00:50         fit         Tat shart fl :-         2359           Files minipulse :      | In Wateri fi 27         00:00         f.         The Wateri fit :         23:50           Sister millionitie:         Image: Sister millionitie:         Image: Sister millionitie: <td>In Water # 27         00:00         f.         Tat Blast # - 23:00           Sizer mileuke:        </td> <td>ha Wateri A 27 00000 fa Ta Wateri A : 2350</td> | In Water # 27         00:00         f.         Tat Blast # - 23:00           Sizer mileuke: | ha Wateri A 27 00000 fa Ta Wateri A : 2350 |

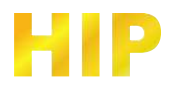

| daar.                                        | -      | 14 414415 V      | 147 1 100     | 0 na [na ea      | <b>H1 H</b> [17] 4 | 20.09                                          | ปากเกษณะ | nîn: ukiwa  | wish : |               |           | D ENPORTENC |
|----------------------------------------------|--------|------------------|---------------|------------------|--------------------|------------------------------------------------|----------|-------------|--------|---------------|-----------|-------------|
|                                              |        | ส้นทางพิ่มเพิ    | ai :          |                  |                    | <u>.</u>                                       | minument | le - estica | w -    |               |           |             |
| านรับมุลมหาชิง                               | in the | biliden          | Armony Street |                  | omides.            | availaria                                      | uastile+ | bizm        | die.   | elécretelé    | surgesta. |             |
| ehinns sitts leads becau                     |        | 3141-505-011     | The Real      | Arrest Ladances  | 42                 | diam'ne an an an an an an an an an an an an an |          | understa    | -      | atten adulte  |           |             |
| Cerunter qu'avesse                           | -      | 11-01-22/2 (6.25 | mathew        | eners1           | 9-1101             | 322                                            |          |             | -      | action action |           |             |
| FILLOWIN DAYS ATMENT                         |        | 11012225 High    | Tagnes        | there are a      | 44.012             | 44                                             |          | and an      | -      | aller aller   |           |             |
| 1 10 1 10 10 10 10 10 10 10 10 10 10 10      |        | 21-21-2020 14-20 | Tax firm      | Seed could       |                    |                                                | -        | under and   | 10     | allow served  |           |             |
| Concerns I was also disposed                 |        | 11-01-0005 % 38  |               | (manuf)          | ++1000             | 1000                                           |          |             |        | advice advect |           |             |
| ran cognina rema                             | 7      | 11-21-2020 16:54 | draukes.      | drive protects.  | 440988             |                                                | -        | (Jean)      |        | advert advert |           |             |
| Contra a la la la la la la la la la la la la | 8      | 31-01-2025 16:00 | Placent.      | Gerra attellates | 44,0009            |                                                |          | alma        | 100    | adapt Johnsh  |           |             |
| mainthe                                      | 1      | 03-03-0001 88 88 | matthe        |                  | SBIRC -            |                                                |          |             |        | admin admin   |           |             |
|                                              |        |                  |               |                  |                    |                                                |          |             |        |               |           |             |

| 118414                                                                                                    |                  |               |                       |                          |                              |         |                                   |                           |                |
|----------------------------------------------------------------------------------------------------|------------------|---------------|-----------------------|--------------------------|------------------------------|---------|-----------------------------------|---------------------------|----------------|
| Q                                                                                                    | 1                | น สิมหรีตี2   | <b>ت</b><br>7 - 00:00 | 104111 #11<br>6. 114 #14 | <b>ฟานวนว</b> ถ<br>ศ ศ :- 22 | 159     |                                   |                           | D EXPORT EXCEL |
| duar                                                                                                    | 4                | นทางพื่มเพิ่ม | i.                    |                          |                              | P.      | ม้ารมายสมาร์ไก่ :<br>กระวารระบริก | shiruswist :<br>esthown - |                |
| <ul> <li>รายนายร้องสมาชิง</li> </ul>                                                                                                    | Tarfa Gadiano    | hiddays       | insteador.            | attained.                | aturaeli -                   | Palatan | and the second second             |                           |                |
| าหมายก เริ่ม สามออ<br>ารมายก เริ่ม สามาย<br>ามสายก เริ่ม สามาย<br>ามสายก เริ่ม สามาย<br>ามสาย สายใหญ่<br>รายกามสายใหญ่<br>เราะการเป็น<br>เราะการเป็น<br>เราะการเป็น<br>เราะการเป็น<br>เราะการเป็น<br>เราะการเป็น<br>เราะการเป็น<br>เราะการเป็น<br>เราะการเป็น | 2005-07-27 90.10 | 100001110     | rafde                 | 44mmil                   | 3                            |         | 4                                 |                           |                |
|                                                                                                    |                  |               |                       |                          |                              |         |                                   |                           |                |

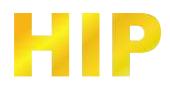

| 110414                                                                                                    |   |                             |              |                           |                                    |           |                               |                       |          |         |   |                |
|----------------------------------------------------------------------------------------------------|---|-----------------------------|--------------|---------------------------|------------------------------------|-----------|-------------------------------|-----------------------|----------|---------|---|----------------|
| Q                                                                                                    |   | ุ่น สัมหรั                  | ñ 27 - 00:00 | รายจานราย<br>ถึง โปง สัมเ | <b>กับ visitor</b><br>ef ดี :- 231 | 59        |                               | พมักงาน :<br>กังระบ   |          |         | 0 | EXPORT EXCEL   |
| duer                                                                                                    |   | ถ้นทางพิ่มเ                 | Max :        |                           |                                    | 4         | มาาเกษณะาริก :<br>กระบบสะเหตุ | shisseed.             |          |         |   |                |
| <ul> <li>Thermathematurity</li> <li>Thermatical Science Science</li> <li>Thermatical Science Science</li> <li>Thermatical Science Science</li> <li>Thermatical Science</li> <li>Thermatical Science</li> <l< td=""><td></td><td>Radikara<br/>itu et onto pot</td><td></td><td>undan<br/>Urgerischeit</td><td>i dendereri</td><td>4+46<br/>0</td><td>/ Evide<br/>13</td><td>Entran<br/>Gauss Tabla</td><td>Lagentin</td><td>endisis</td><td></td><td>edburgetedt of</td></l<></ul> |   | Radikara<br>itu et onto pot |              | undan<br>Urgerischeit     | i dendereri                        | 4+46<br>0 | / Evide<br>13                 | Entran<br>Gauss Tabla | Lagentin | endisis |   | edburgetedt of |
|                                                                                                    | - |                             |              |                           |                                    |           |                               |                       |          |         |   |                |